**Paramétrages SACoche** 

**Circonscription de Metz-Nord** 

Année scolaire 2013-2014

vérification des paliers : Paramétrages établissement / Paliers du socle

|   | Palier                   |   |
|---|--------------------------|---|
| 1 | Palier 1 (fin CE1)       | ۲ |
| 1 | Palier 2 (fin CM2)       | ۲ |
|   | Palier 3 (fin troisième) | ۲ |

🐞 Valider ce choix de paliers.

vérification des périodes : Gestion courante / Périodes / Périodes (gestion) Exemple :

| Ordre * | Nom 🔶       | ٢      |
|---------|-------------|--------|
| 1       | trimestre 1 | 🦉 🐚 📅  |
| 2       | trimestre 2 | 🦉 🐚 🕅  |
| 3       | trimestre 3 | al 🖉 🖉 |

Cliquez :

-sur le crayon pour modifier l'intitulé d'une période,

-sur la corbeille pour supprimer une période

-et sur le signe ``+'' pour en ajouter une.

 $\triangleright$ 

mise à jour de la liste des niveaux de classes : Paramétrages établissement / Niveaux

| Référence | Nom complet                   | 0 |
|-----------|-------------------------------|---|
| CP        | Cours préparatoire            | Ō |
| CE1       | Cours élémentaire 1e année    | Ō |
| P1        | Cycle 2 (GS-CE1)              | Ō |
| CE2       | Cours élémentaire 2e année    | Ŵ |
| CM1       | Cours moyen 1e année          | m |
| CM2       | Cours moyen 2e année          | Ō |
| CLIS      | Classe d'intégration scolaire | Ō |
| P2        | Cycle 3 (CE2-CM2)             | Ō |

Pour ajouter un niveau de classe :

-cliquez sur le signe ``+'' sur fond vert

-cliquez sur la pointe de flèche et sélectionnez ``Primaire''

| > Rechercher un niveau |                     |   |
|------------------------|---------------------|---|
|                        | X Annuler / Retour. |   |
| Famille :              |                     | • |

-cliquez sur le signe ``+'' correspondant au niveau de classe que vous souhaitez ajouter

Un message de validation apparaît :

| Rechercher un niveau |                     |   |
|----------------------|---------------------|---|
|                      | X Annuler / Retour. |   |
| Famille :            | Primaire            | • |
|                      | 📀 Niveau ajouté.    |   |

-cliquez sur le bouton ``Annuler / Retour''

-

Apparaît alors le niveau de classe ajouté, dans le tableau :

| Référence | Nom complet                   | 0 |
|-----------|-------------------------------|---|
| CP        | Cours préparatoire            | Ŵ |
| CE1       | Cours élémentaire 1e année    | Ŵ |
| P1        | Cycle 2 (GS-CE1)              | Ŵ |
| CE2       | Cours élémentaire 2e année    | Ŵ |
| CM1       | Cours moyen 1e année          | Ŵ |
| CM2       | Cours moyen 2e année          | Ŵ |
| CLIS      | Classe d'intégration scolaire | Ŵ |
| P2        | Cycle 3 (CE2-CM2)             | Ŵ |
| MS        | Maternelle, moyenne section   | Ŵ |

Pour supprimer un niveau de classe, cliquez sur la corbeille et validez.